## **25Live Motor Vehicle Request Form Quick Sheet**

Employees who have completed the certification and training in order to drive a Southwestern University motor vehicle can now complete a reservation request form through 25Live. Please follow the steps below when completing the event request form.

1. Log into 25Live here. The system is single sign-on, which is your SU username and password.

| Southwestern<br>University                                                       |   | 븝 <b>25Live</b> 🕑 Event Form                                       | 🗊 Tasks 🚯 University Events Office Exit Masquerade 🗮 Mo                                               |
|----------------------------------------------------------------------------------|---|--------------------------------------------------------------------|----------------------------------------------------------------------------------------------------|
|                                                                                  |   | Masquerading as University Events Office                           | )                                                                                                    |
|                                                                                  |   |                                                                    | Q Go to Search Nothing recently viewed                                                                |
| Quick Search                                                                     | ^ | Find Available Locations                                           | Your Starred Events                                                                                   |
| Search Events                                                                    | Q | I know WHEN my event should take place help me find a<br>location! | You do not have any Starred Events!<br>Throughout this site you can mark any Event as "Starred" by    |
| Search Resources                                                                 | Q | I know WHERE my event should take place help me choose<br>a time!  | Your Starred Locations                                                                                |
| $\frac{\hat{\pi}}{\hat{\pi}^*_{\mathbf{X}}}$ Search Organizations                | Q | Express Scheduling                                                 | You do not have any Starred Locations!<br>Throughout this site you can mark any Location as "Starred" |
| Your Starred Event Searches                                                      | ^ | Date / Time                                                        | by clicking its $\dot{\gamma}$ icon.                                                                  |
| You do not have any Starred Event Searches!                                      |   | Fri Jan 05 2024                                                    | Your Starred Resources                                                                                |
| Your Starred Location Searches                                                   | ^ | To:                                                                | You do not have any Starred Resources!                                                                |
| Cullen All Spaces                                                                | ☆ | 3:00 pm                                                            | Throughout this site you can mark any Resource as "Starred" by clicking its $\hat{\gamma}$ icon.      |
| Howry All Spaces                                                                 | ☆ | Duration:<br>1 Hour                                                | 🚯 Customize Dashboard                                                                                 |
| Your Starred Resource Searches<br>You do not have any Starred Resource Searches! | ^ | Express Locations<br>Search spaces                                 | P <sup>2</sup> Annual Dependence                                                                      |
|                                                                                  |   |                                                                    |                                                                                                    |

2. Once on the dashboard, please select Event Form

3. Once on the *Event Form*, please type in your *event name*, *event type*, and select the *primary organization*. Please see the example below.

| Add New Women's Tennis at Trinity X                                                                                                    | Q Go to Search Nothing recently viewed C Help                                                                                                    |
|----------------------------------------------------------------------------------------------------|----------------------------------------------------------------------------------------------------|
| Event Name<br>Event Type<br>Primary Organization<br>Expected Attendance<br>Date and Time<br>Locations<br>Resources<br>Attached Files<br>Custom Attributes<br>Event Contacts<br>Comments<br>Event State<br>Affirmation<br>Post-Save | Click on each circled "!" to get important information that can affect your request. Academic locations<br>(classrooms, seminar rooms and labs) needed between 8 a.m 5 p.m. Monday - Friday can only be scheduled<br>within the current semester and AFTER the first day of classes. All other locations can be booked up to a year in<br>advance of the current date. Please note that academic spaces requiring no furnishings changes or audiovisual can<br>be booked as late as 24 hours in advance. All other requests with the exception of Fine Arts Center facilities should<br>be made at least 7-10 days in advance. Fine Arts Center facilities such as the Aima Thomas Theater, Jones Theater<br>and Caldwell-Carvey Foyer require a 14-day advance reservation. Remember to complete separate requests for<br>each building.<br>Event Name - Required<br>Women's Tennis at Trinity<br>Event Type - Required<br>Game/Meet/Match &<br>Primary Organization - Required<br>Tennis Women &<br>Penove |

4. For *Expected Attendance*, please note that there this is a 14 passenger van. The number of passengers includes the driver.

| Event Name           | Expected Attendance - Required |  |
|----------------------|--------------------------------|--|
| Event Type           | 6                              |  |
| Drimony Organization |                                |  |

- 5. Date and Time:
  - a. Please select the date you will be picking up the vehicle. If you will be utilizing the vehicle for a long trip, please proceed to step b. If you are utilizing the van for multiple trips throughout the semester for the same amount of time, please proceed to step c.

| Event Name           | Expected Attendance - Required       |
|----------------------|--------------------------------------|
| Event Type           | 6                                    |
| Primary Organization | Date and Time - Required ()          |
| Date and Time        | Sat Mar 23 2024                      |
| Locations            |                                      |
| Resources            | 2:00 pm                              |
| Attached Files       |                                      |
| Custom Attributes    |                                      |
| Event Contacts       | 9:00 pm                              |
| Comments             | This begins and ends on the same day |
| Event State          |                                      |
| Affirmation          |                                      |
| Post-Save            | Duration:                            |
|                      | 7 Hours                              |

b. If you will be utilizing the vehicle for a long trip that extends for longer than one day, please unselect the box. Note that if you try to submit multiple occurrences under the same request form, each occurrence will have the same duration as the initial date.

| Event Name           | Expected Attendance - Required                                                                                 |
|----------------------|----------------------------------------------------------------------------------------------------|
| Event Type           | 6                                                                                                    |
| Primary Organization | Date and Time Renderd                                                                                          |
| Expected Attendance  | Date and Time - Required ()                                                                                    |
| Date and Time        | Sat Mar 23 2024                                                                                                |
| Locations            |                                                                                                    |
| Resources            | 2:00 pm                                                                                                    |
| Attached Files       |                                                                                                    |
| Custom Attributes    | To:                                                                                                    |
| Event Contacts       |                                                                                                    |
| Comments             | Sun Mar 24 2024                                                                                                |
| Event State          | 9:00 pm                                                                                                    |
| Affirmation          | 0.00 pm                                                                                                    |
| Post-Save            | This begins and ends on the same day                                                                           |
|                      | O Warning: every single occurrence will now have the same duration you select from these initial date pickers. |
|                      |                                                                                                    |
|                      | Duration:                                                                                                    |
|                      | 1 Day, 6 Hours                                                                                                 |

c. If you would like to submit multiple date requests under the same event form, please select the appropriate dates on the calendar. Selected dates will be highlighted in blue. If you need to manage the selected occurrences, please select the option under the calendar.

| Event Name                         | □ Additional time |        |         |        |       |       |         |  |  |  |  |
|------------------------------------|-------------------|--------|---------|--------|-------|-------|---------|--|--|--|--|
| Event Type<br>Primary Organization |                   |        |         |        |       |       |         |  |  |  |  |
| expected Attendance                | Click             | on the | e caler | ndar I | below | to ac | dd date |  |  |  |  |
| ate and Time                       | Be                | eating | Patterr |        |       |       |         |  |  |  |  |
| cations                            |                   | cating | r allen | ·      |       |       |         |  |  |  |  |
| esources                           |                   |        |         |        |       |       |         |  |  |  |  |
| ttached Files                      | ~~                | <      | Ma      | rch 2  | 024   | >     | > >>    |  |  |  |  |
| istom Attributes                   | s                 | м      | т       | w      | т     | F     | s       |  |  |  |  |
| vent Contacts                      | 25                | 26     | 27      | 28     | 20    | 01    | 02      |  |  |  |  |
| omments                            | 20                | 20     | 27      | 20     | 23    | 01    | 02      |  |  |  |  |
| vent State                         | 03                | 04     | 05      | 06     | 07    | 08    | 09      |  |  |  |  |
| ffirmation                         | 10                | 11     | 12      | 13     | 14    | 15    | 16      |  |  |  |  |
| Post-Save                          | 17                | 18     | 19      | 20     | 21    | 22    | 23      |  |  |  |  |
|                                    | 24                | 25     | 26      | 27     | 28    | 29    | 30      |  |  |  |  |
|                                    | 31                | 01     | 02      | 03     | 04    | 05    | 06      |  |  |  |  |

6. Location:

- a. You can search up all four motor vehicles by typing in "MV." If you have more than one occurrence, you will see under the *Availability* column how many of your requests are available. Select *Request* for the motor vehicle you choose.
- b. Make sure you have Hide Conflicts and Enforce Headout unselected in order to have all four motor vehicles show up in your search.

| Event Name                                       | Locations - Red<br>After selecting                                                                                                    | quired i                  | select "View O             | ccurrences" a         | nd select the la   | ayout. Howry C      | enter, Mood |   |        |         |      |  |  |
|--------------------------------------------------|----------------------------------------------------------------------------------------------------|---------------------------|----------------------------|-----------------------|--------------------|---------------------|-------------|---|--------|---------|------|--|--|
| Event Type                                       | Atrium, Olin Lob                                                                                                    | by, McCombs Ba            |                            |                       |                    |                     |             |   |        |         |      |  |  |
| Primary Organization                             | Lobby and Atriun                                                                                                    | n, <b>REQUIRE</b> a la    |                            |                       |                    |                     |             |   |        |         |      |  |  |
| Expected Attendance                              | Hesources section coming up next. Please complete separate requests for different buildings. Click on X<br>in "Your Starred Locations" to search. |                           |                            |                       |                    |                     |             |   |        |         |      |  |  |
| Date and Time<br>Locations                       | Locations                                                                                                    | s Search                  |                            |                       |                    |                     |             | ^ |        |         |      |  |  |
| Resources<br>Attached Files<br>Custom Attributes | Auto-Load Sta                                                                                                    | rred: No                  | Yes                        |                       |                    |                     |             |   |        |         |      |  |  |
| Event Contacts                                   | Hide Confl                                                                                                    | icts Enfo                 | rce Headcount              |                       |                    |                     |             |   |        |         |      |  |  |
| Comments                                         | Search Filter                                                                                                    | s v                       |                            |                       |                    |                     |             |   |        |         |      |  |  |
| Affirmation                                      | Saved Sea                                                                                                    | rches (optional)          |                            | ×                     |                    |                     |             |   |        |         |      |  |  |
| Post-Save                                        |                                                                                                    | , , ,                     |                            | () Hint! Type         | : to use SeriesQL. |                     |             |   |        |         |      |  |  |
|                                                  |                                                                                                    |                           |                            | Ū.                    |                    | Reset               | Search      |   |        |         |      |  |  |
|                                                  | Add                                                                                                    | Name –                    | Title -                    | Default –<br>Capacity | Availability       | Conflict<br>Details | Building    |   |        |         |      |  |  |
|                                                  | Request                                                                                                    | MV 1925 -<br>Truck        | MV 1925 -<br>Truck         | 5                     | 2/2                | None                |             |   |        |         |      |  |  |
|                                                  | Request                                                                                                    | MV 3386 - 14<br>Passenger | Van 3386 - 14<br>Passenger | 14                    | 2/2                | None                |             |   |        |         |      |  |  |
|                                                  | Request                                                                                                    | MV 3407 - 14<br>Passenger | Van 3407 - 14<br>Passenger | 14                    | 2/2                | None                |             |   |        |         |      |  |  |
|                                                  | Request                                                                                                    | MV 7511 - 11<br>Passenger | Van 7511 - 11<br>Passenger | 11                    | 2/2                | None                | -           |   | Cancel | Preview | Save |  |  |

## 7. Resources:

- a. Type in PP under the search bar.
- b. Select the first option "No Setup Required/Will use as is."

| Event Name<br>Event Type<br>Primary Organization<br>Expocted Attendance<br>Date and Time<br>Locations<br>Resources<br>Attached Files<br>Custom Attributes<br>Event Contacts | Resources - Required       ①         Abbreviations include the following: (Type an abbreviation into the search resources box to get a list of resources available.)         PP - Physical Plant/Furnishings/Electrical         AV - Audiovisual         All requests REQUIRE, resources information to be provided including tables, chairs, etc., even after including the setup selection. Options include "No set up required/Will use as is" and "Planning document to be provided." For event locations like the Howry Center, Mood Atrium and the McCombs Ballicoms, selecting "No set up required/will use as is" means that you will use the space as is upon arrival. Standard set-ups can be seen in the locations' diagrams and are preferred by Facilities Management. Click on X in "Your Starred Resources" box on the right to search. |                                             |                    |                  |  |                     |  |  |  |  |  |
|----------------------------------------------------------------------------------------------------|----------------------------------------------------------------------------------------------------|---------------------------------------------|--------------------|------------------|--|---------------------|--|--|--|--|--|
| Even contacts<br>Comments<br>Event State<br>Affirmation<br>Post-Save                                                                                                    | Resources Search       Auto-Load Starred:     No       Search Filters     V                                                                                                    | ^                                           |                    |                  |  |                     |  |  |  |  |  |
|                                                                                                    | Saved Searches (optional)                                                                                                    |                                             |                    |                  |  |                     |  |  |  |  |  |
|                                                                                                    | Add                                                                                                    | Name -                                      | Quantity Available | Conflict Details |  |                     |  |  |  |  |  |
|                                                                                                    | 1 Reserve                                                                                                    | PP 0 - No Set up<br>Required/Will use as is | Unlimited          | None             |  |                     |  |  |  |  |  |
|                                                                                                    | 1 Reserve                                                                                                    | PP 1 - Planning Document<br>to Be Provided  | Unlimited          | None             |  |                     |  |  |  |  |  |
|                                                                                                    | 1 Request                                                                                                    | PP- Chair Fine Arts (CCF) -<br>Padded       | 85 / 85            | None             |  | Cancel Preview Save |  |  |  |  |  |

- 8. Attached Files:
  - a. Please attach a copy of your Master Driver Authorization Form.
- 9. Custom Attributes:
  - a. Please type in the phone number of the person who will be driving the vehicle so this may go on the record in case of an emergency.

| Event Name<br>Event Type | Attached Files 🕠<br>If you have a diagram, please attach for Facilities Management and Audiovisual. |
|--------------------------|----------------------------------------------------------------------------------------------------|
| Primary Organization     |                                                                                                    |
| Expected Attendance      | Upload a file                                                                                       |
| Date and Time            |                                                                                                    |
| Locations                | Custom Attributes 🕠                                                                                 |
| Resources                | Your Phone Number is required for request approval.                                                 |
| Attached Files           | • Your phone number E120621167                                                                      |
| Custom Attributes        | 100 prove number. 512051407                                                                         |

- 10. Event Contacts:
  - a. Please do not change the *Requestor* information, even though the requestor may not be the individual driving the vehicle.
- 11. Comments:
  - a. Under the *Comments* section, please type in the name of the individual who will be driving the vehicle. The approver of the request form will be confirming that

said individual has completed the certification and training needed in order to drive the vehicle.

| Event Contacts<br>Comments<br>Event State | <b>Event Contacts</b> ①<br>If your name appears in both boxes your request is automatically booked and no approval is required. If a different name appears in the Scheduler box, your request will be routed to the scheduler for consideration. |  |
|-------------------------------------------|----------------------------------------------------------------------------------------------------|--|
| Ammation                                  | Requestor Scheduler                                                                                                    |  |
| FUSI-Save                                 | Events Office, University 🏠 🔶 Knauth, Helyne D. 🏠 🖌                                                                                                    |  |
|                                           | Create New Contact                                                                                                    |  |
|                                           | Comments ()                                                                                                    |  |
|                                           | Driver; Jane Doe                                                                                                    |  |
|                                           |                                                                                                    |  |
|                                           | Event State ()                                                                                                    |  |
|                                           | Tentative 🗢                                                                                                    |  |

12.Event State:

- a. Please leave the even state as *Tentative*. Once the approver has approved the request, they will change the status to *Confirmed*.
- 13. Affirmation:
  - a. Under the *Affirmation*, please select the box saying that you agree to the Faculty & Staff Handbook.
- 14. Submitting the Event Form:
  - a. Select the blue Save button and select Internal Department Event.
  - b. Once the request has been submitted, the page will refresh so you can see the details of your reservation.

| Event State ()<br>Tentative - Select tentative for requ<br>Confirmed - Select confirmed for a<br>require any support.<br>Tentative ()<br>Affirmation - Required<br>I agree to follow University policies<br>Refer to the following web pages it<br>Student Handbook - Southwestern<br>Faculty Handbook<br>Staff Handbook<br>I also agree that my department/on<br>equipment. See list of damage rates | Choose Event<br>Heading<br>Under which heading would you<br>like to save this event?<br>Atternal Constituent Events<br>Inderval Department Events<br>Student Organization Events<br>Letter Arter Arte | Ing a set up or other resources.<br>r seminar room that does not<br>and execution of this event.<br>n.edu/buildingpolicies<br>ent Handbook<br>' damage to facilities or<br>olicies/damages |     |             |        |
|----------------------------------------------------------------------------------------------------|----------------------------------------------------------------------------------------------------|----------------------------------------------------------------------------------------------------|-----|-------------|--------|
| After Saving This Event.                                                                                                    |                                                                                                    | ^                                                                                                    |     |             |        |
| <ul> <li>Go To Event Details</li> <li>Create Another Related Event</li> <li>Create A Related Copy of This</li> <li>Continue Editing Event</li> <li>Create Another Event</li> </ul>                                                                                                    | :<br>Event                                                                                                    |                                                                                                    |     |             | 6      |
|                                                                                                    |                                                                                                    |                                                                                                    | Can | cel Preview | Saving |

Please submit your request 7-10 days prior to the start of your request event time and allow the approvers 3-5 days to confirm your reservation. Once your request is approved, you will receive an email confirmation. If the approver has questions or concerns over your request, they will contact you either via email or phone call to ensure your request can be accommodated.

For questions regarding the Student Life van, please contact the Student Life team, by emailing <u>studentlifevan@southwestern.edu</u> or calling 512-863-1506.